# EXP#10 Internet Protocol Version 6 (IPv6) Configuration

Slides By: Eng.Tariq Odeh

Uploaded By: anonymous

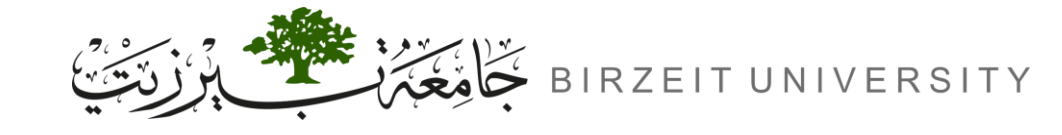

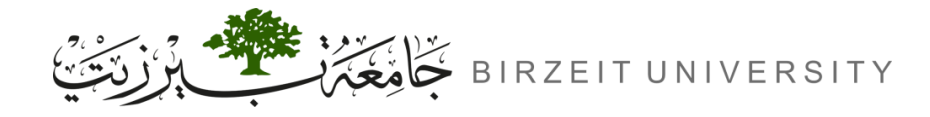

### Objectives

- Learn how to configure a Cisco IOS router using the IOS command-line interface (CLI).
- Learn how to use router simulator.
- Learn how to configure and verify IPv6 routing with Cisco routers.
- Static IPv6 routing.
- Dynamic routing RIPng.

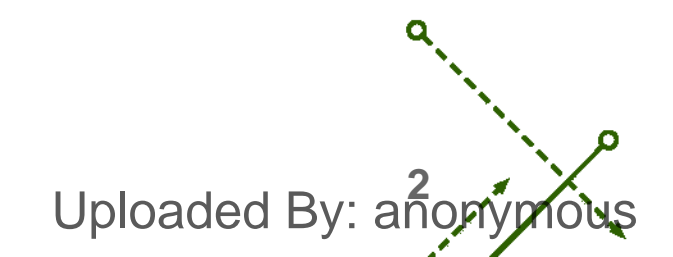

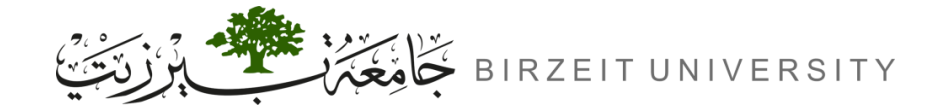

IPv4

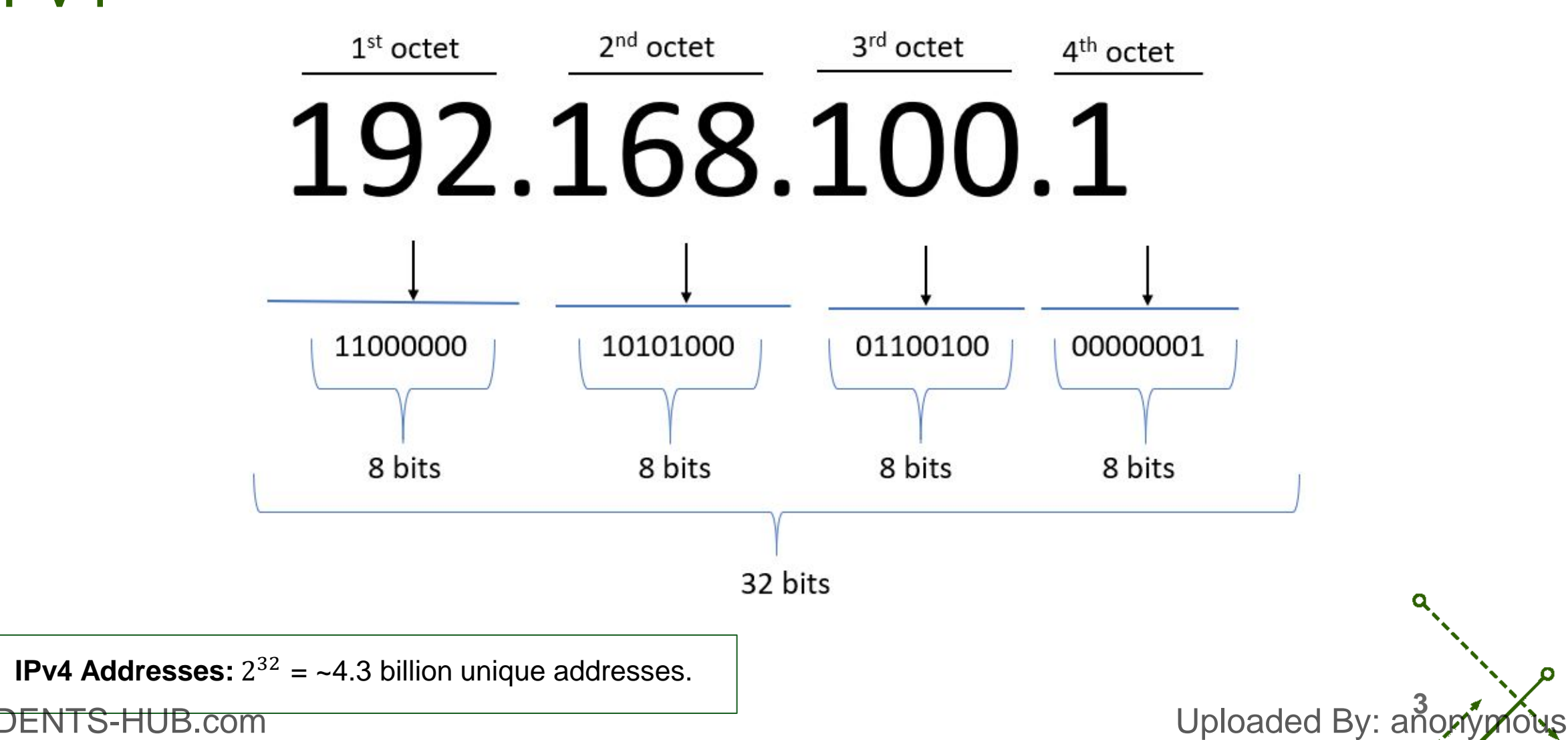

STUDENTS-HUB.com

•

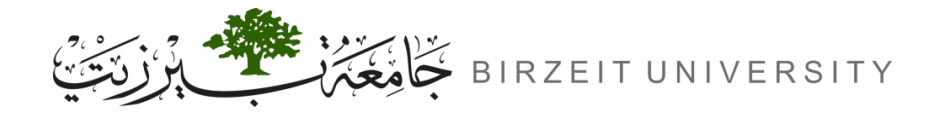

# Why Do We Need IPv6?

#### IPv4 is Out of Addresses

- IPv4 can't support the growing number of devices.
- IPv6 Offers Unlimited Space
  - Provides billions of times more addresses than IPv4.
- Better Performance
  - Making networks faster and simpler.
- Built-in Security
  - Includes encryption and authentication features.
- Future-Proof

STUDENTS-HUB.com

- Supports new technologies like IoT and 5G.

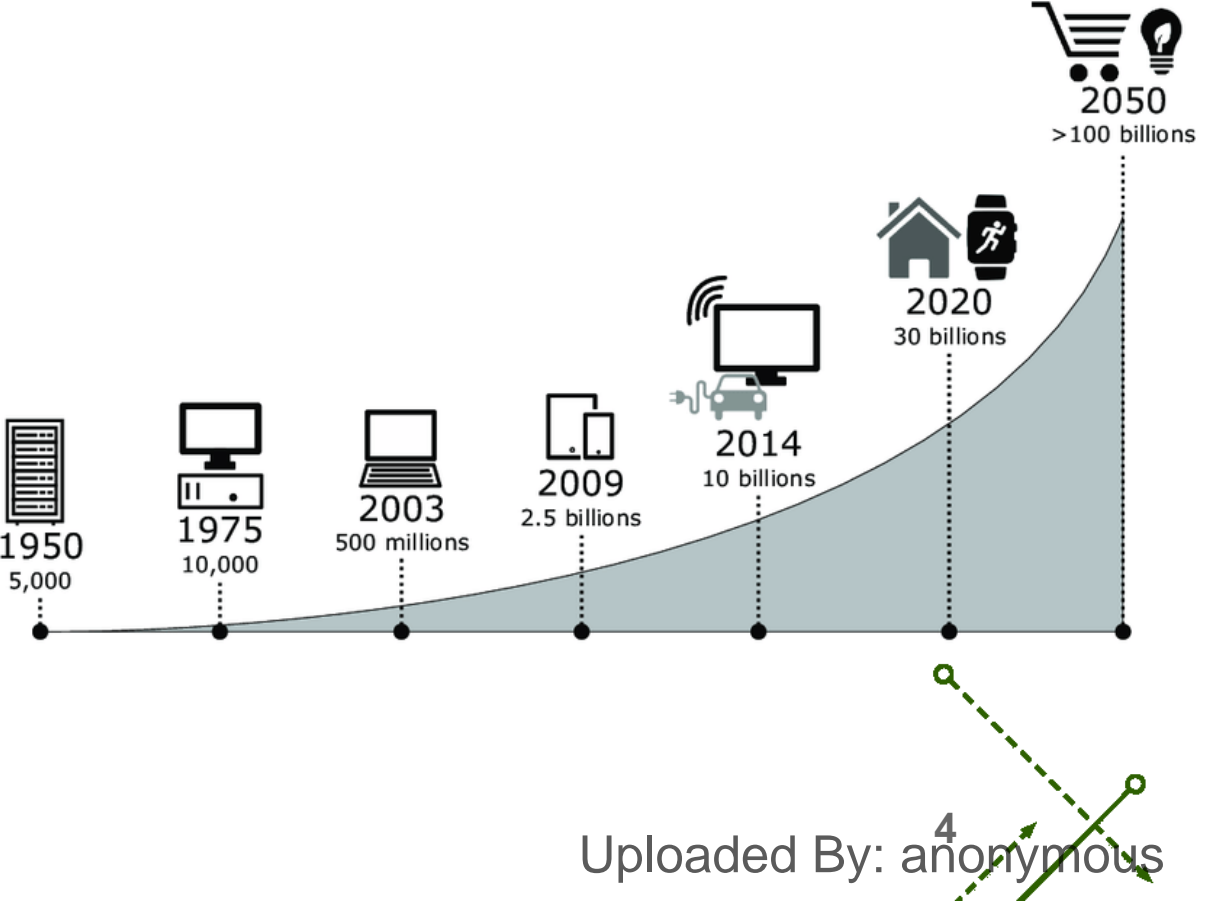

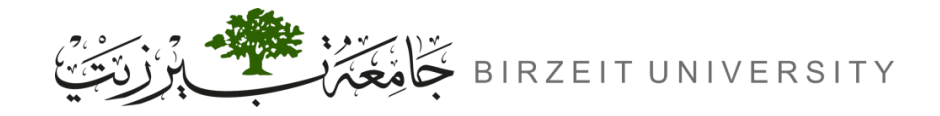

#### IPv6

- 128-bit Addressing Scheme:
  - Total:  $3.4 \times 10^{38}$  addresses.
- Example:
  - AA76:0000:0000:00012:A322:FE33:2267.
- Hexadecimal Format:
  - Groups of 4 hex digits separated by colons (:).

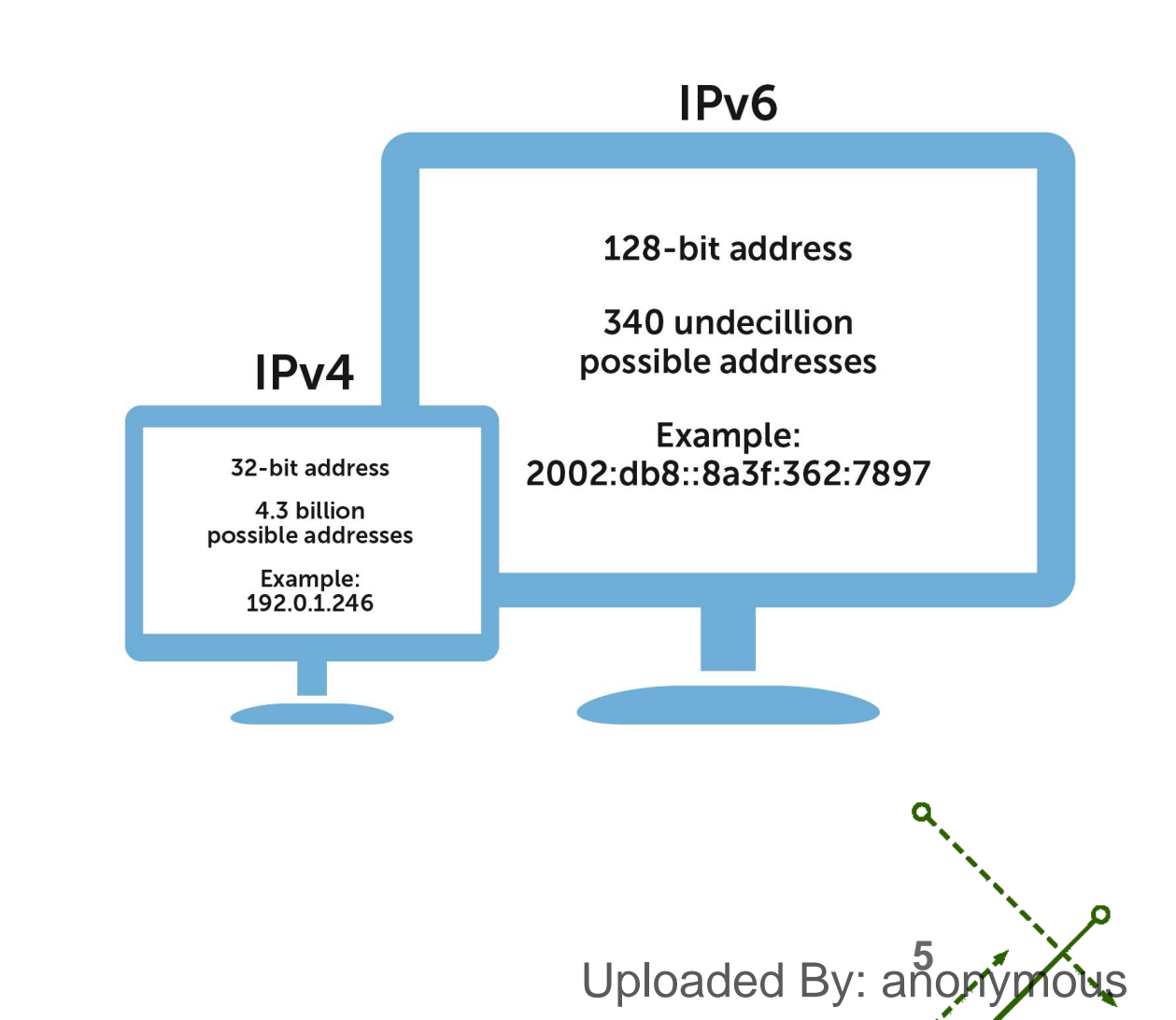

#### STUDENTS-HUB.com

0

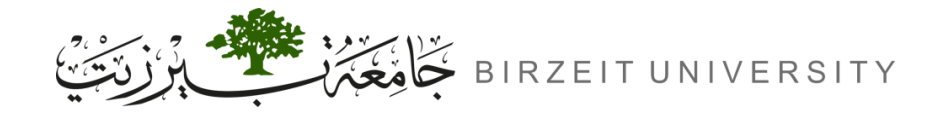

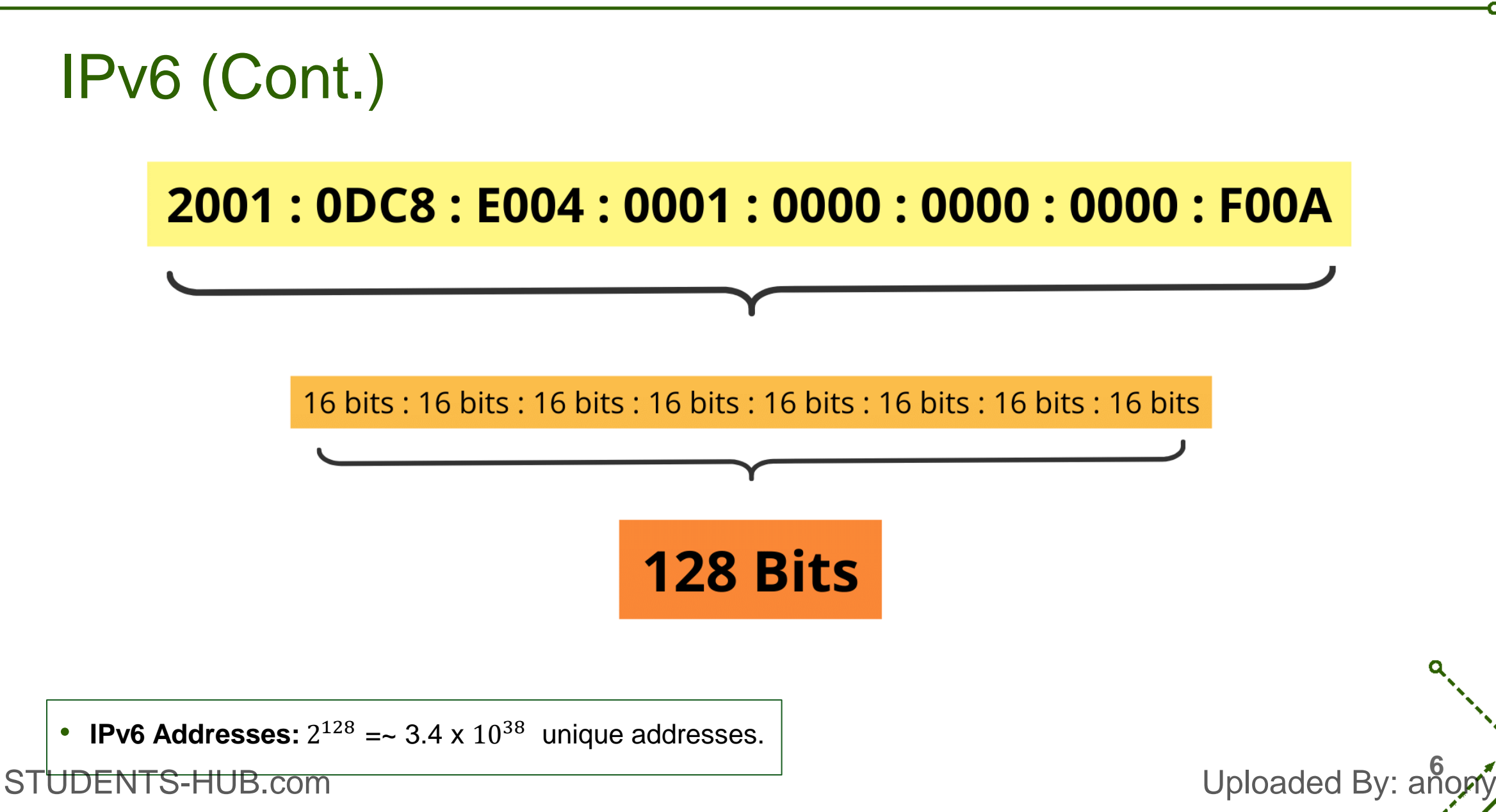

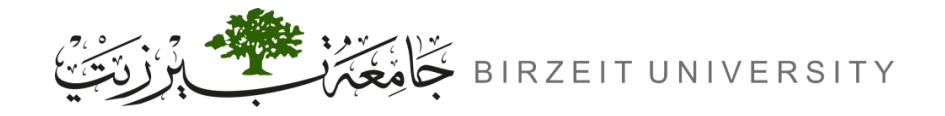

# IPv6 (Cont.) 2001:23ab:7612:0000:0000:11aa:ac61:fde2 subnet 64 bit 64 bit Interface ID Network prefix

Uploaded By: anonymous

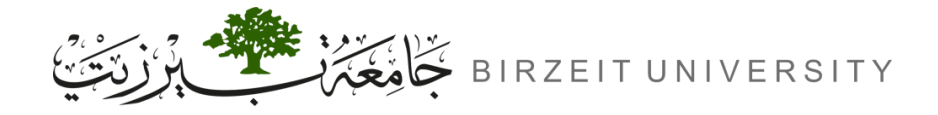

### **IPv6 Address Simplification**

- Leading Zeros Removal:
  - Before: AA76:0000:0000:00012:A322:FE33:2267
  - After: AA76:0:0:12:A322:FE33:2267
- Consecutive Zeros Compression (Use :: once per address):
  - Before: AA76:0000:0000:0012:A322:FE33:2267
  - After: AA76::12:A322:FE33:2267

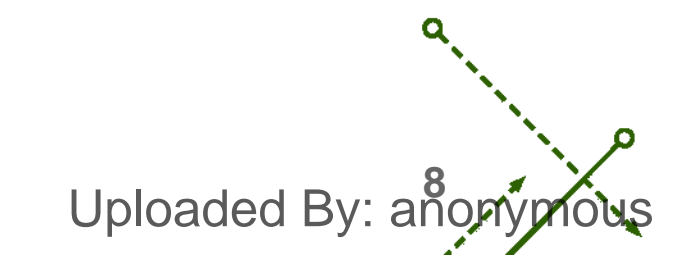

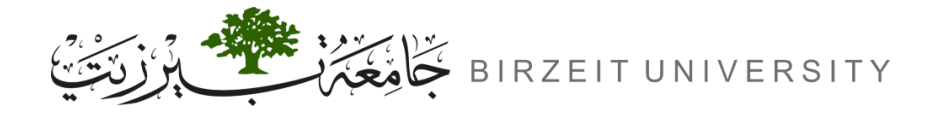

### IPv6 Address Simplification Example

• Which address simplifications are valid for AA76:0000:0000:0012:A322:0000:0000:2267

| Address Simplifications | Valid?  |  |  |  |
|-------------------------|---------|--|--|--|
| AA76::12:A322:0:0:2267  | Valid   |  |  |  |
| AA76:0:0:12:A322::2267  | Valid   |  |  |  |
| AA76::12:A322::2267     | Invalid |  |  |  |

- ::

- ::1

Uploaded By: anon

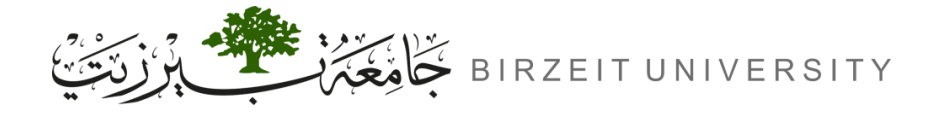

### IPv6 Address Types

- 1. Unicast (One to One): Delivered to a single interface.
  - Global Unicast:
    - Equivalent to IPv4 public addresses.
    - Range: 2000::/3 (Globally routable)
  - Link-Local:
    - Equivalent to IPv4 private addresses.
    - Range: FE80::/10 (Not routed, local use only).

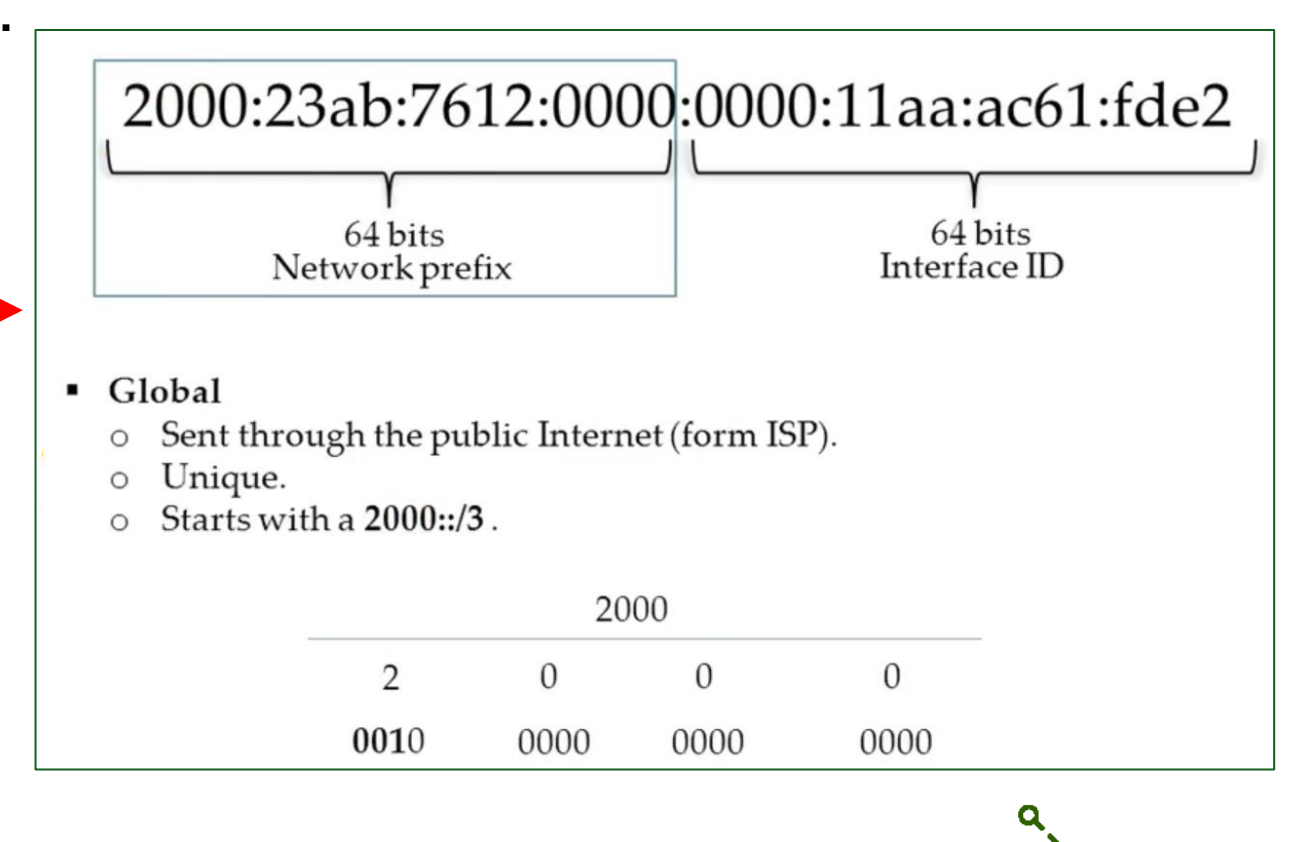

Uploaded By: a

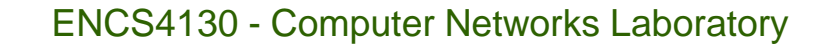

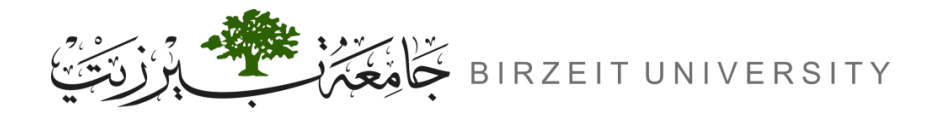

# IPv6 Address Types

#### **2.** Multicast (One to Many)

- Packets delivered to all interfaces tuned to the multicast address.
- Supports one-to-many communication.
- Range: FF00::/8

| Reserved Multicast Address | Description                      |  |  |  |  |
|----------------------------|----------------------------------|--|--|--|--|
| FF02::1                    | All nodes on a link (broadcast). |  |  |  |  |
| FF02::2                    | All routers on a link            |  |  |  |  |
| FF02::9                    | All (RIP) routers on a link      |  |  |  |  |

#### **3.** Anycast (One to Nearest)

- Identifies multiple interfaces on multiple devices.

STUDENTS-Pelipered to the closest device based on routing distance.

Uploaded By: and

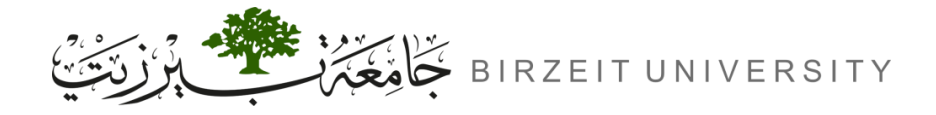

### **Reserved IPv6 Addresses**

#### Loopback Address

- ::1 (Equivalent to 127.0.0.1 in IPv4, used for testing locally)
- IPv4-Mapped IPv6 Address
  - ::192.X.100.1 (Used in IPv6/IPv4 mixed networks)
- Global Unicast Address Range
  - 2000::/3 (Globally routable public addresses)
- Link-Local Address Range
  - FE80::/10 (Used for local communication, not routable)

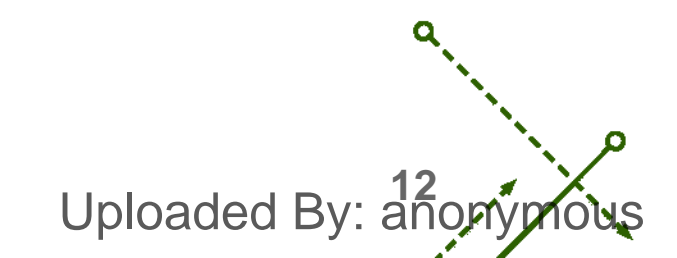

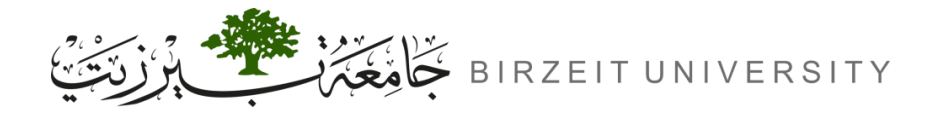

Uploaded By: ar

# Configuring Cisco Routers with IPv6

- Assigning IPv6 Address to an Interface:
  - (An interface can have multiple IPv6 addresses assigned.)
  - Router(config)# interface <TYPE> <SLOT>/<PORT>
  - Router(config-if)# ipv6 address <IPV6-PREFIX>/<PREFIX-LENGTH>
- Enabling IPv6 Routing:
  - (Enables IPv6 forwarding, which is disabled by default.)
  - Router(config)# ipv6 unicast-routing
- Enabling Static Routing:
  - (Directs traffic to the next-hop address for specified destination.)
  - Router(config)# ipv6 route <IPV6-PREFIX>/<PREFIX-LENGTH> <IPV6-NEXT-HOP-ADDRESS>

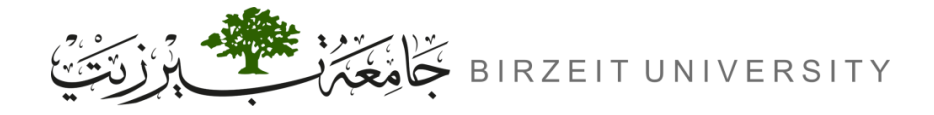

# Configuring Cisco Routers with IPv6 (Cont.)

- Enabling RIPng (Routing Information Protocol Next Generation):
  - (Starts a new RIPng process directly from interface config mode.)
  - Router(config)# interface <TYPE> <SLOT>/<PORT>
  - Router(config)# ipv6 rip <RIP-ID> enable
- Cisco Discovery Protocol (CDP):
  - CDP is a device-discovery protocol that operates on all Cisco devices.
  - It helps to discover directly connected Cisco devices and exchange information like OS version and IP address.

Uploaded By: ano

# **Procedure**

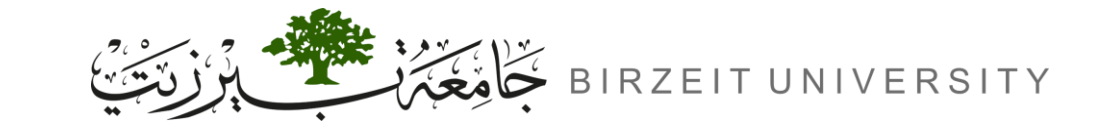

STUDENTS-HUB.com

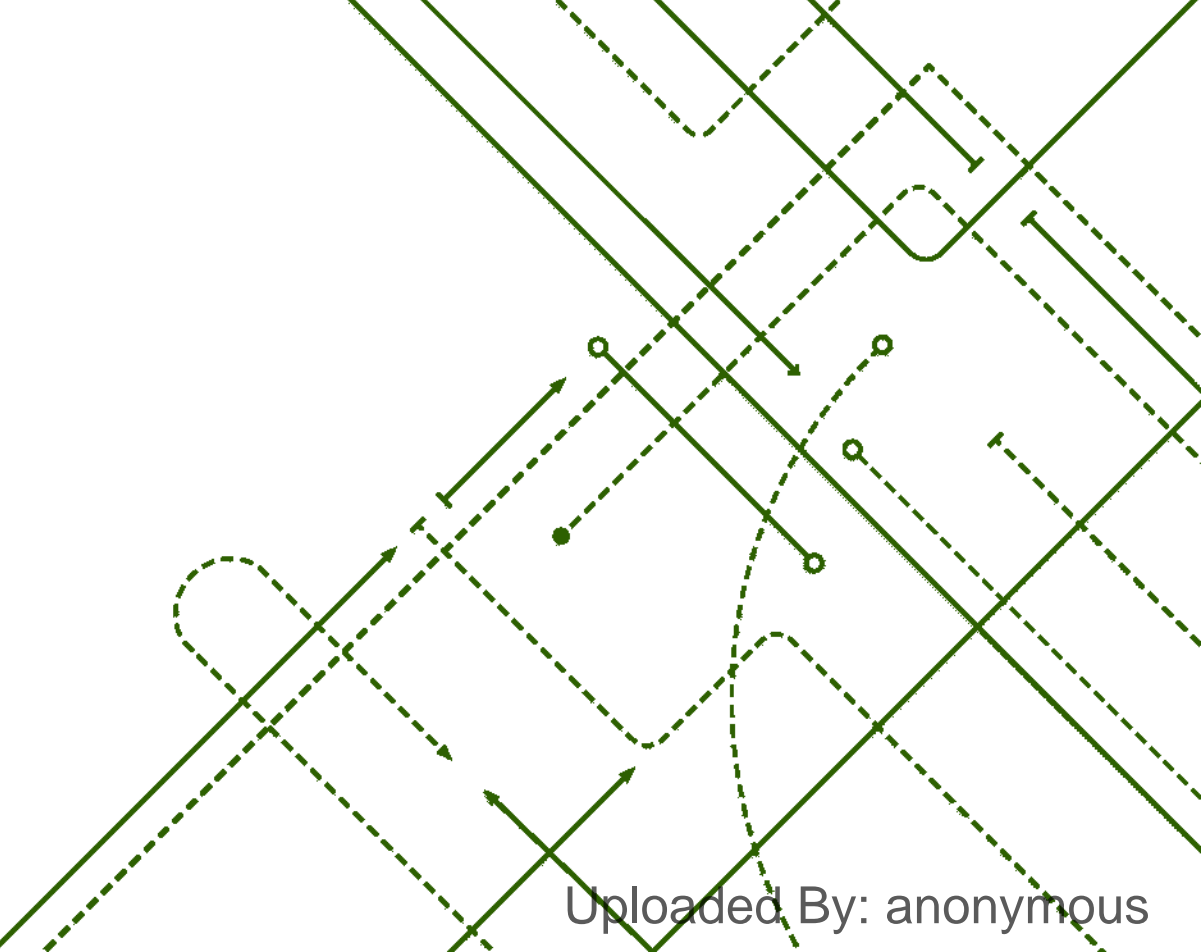

σ

b

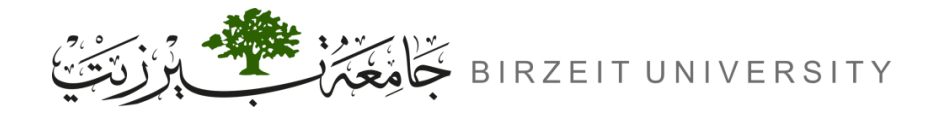

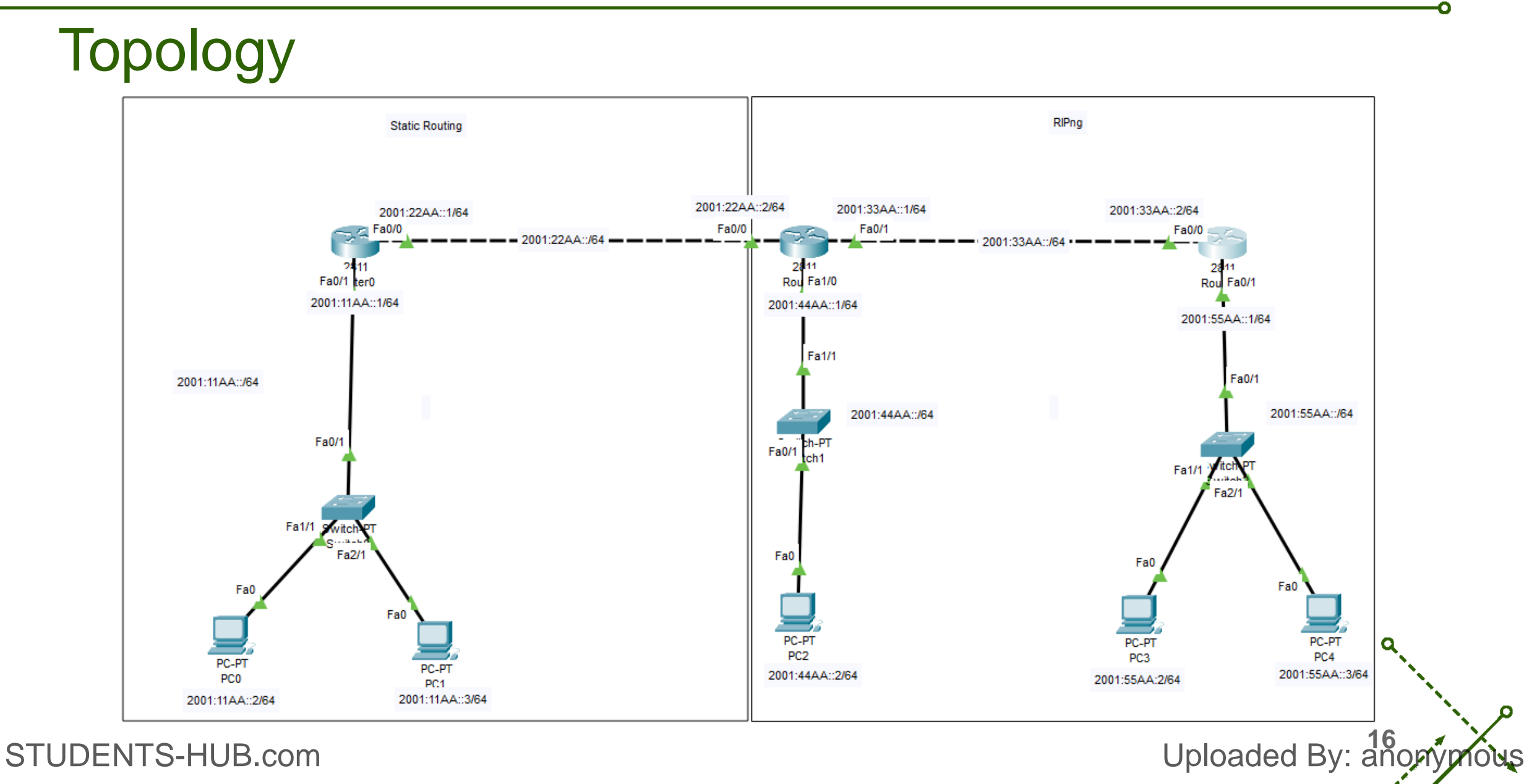

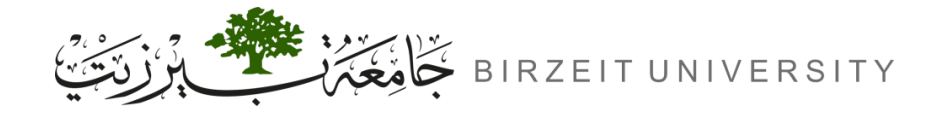

-0

# Step 1: Build the Topology

- Use Router-2811
- Add an extra interface physically to Router1

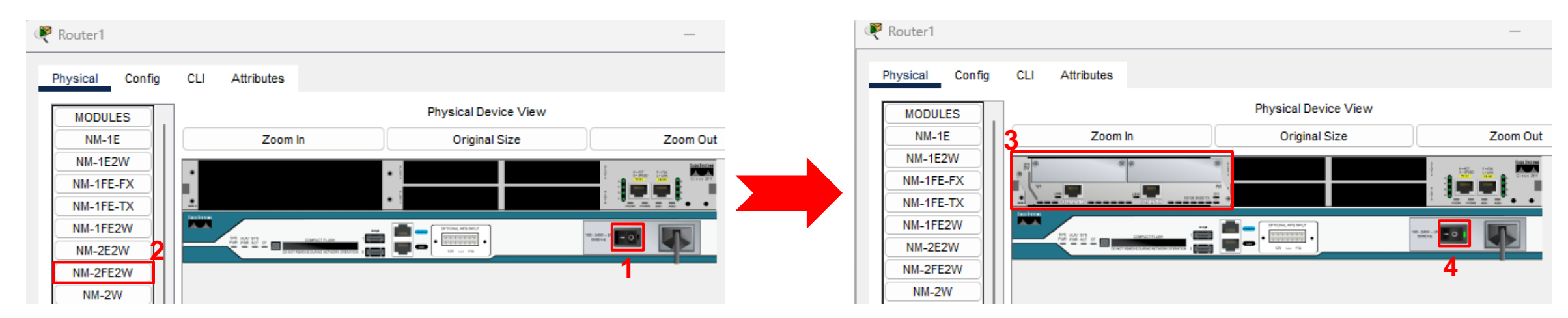

Uploaded By: anonymous

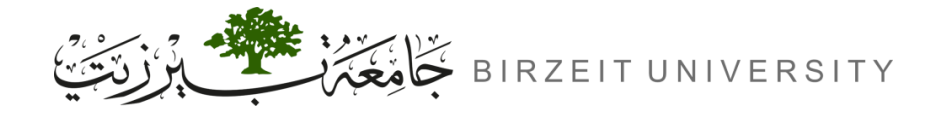

o

### Step 2: Configuring IPv6 for the PCs

| 🐙 РСО                                                               |                                                       |                 |                          |  |  | - |      | ×  |
|---------------------------------------------------------------------|-------------------------------------------------------|-----------------|--------------------------|--|--|---|------|----|
| Physical                                                            | hysical Config Desktop Custom Interface               |                 |                          |  |  |   |      |    |
| IP Cor<br>IP Cor<br>O DHC<br>IP Addr<br>Subnet<br>Default<br>DNS Se | onfiguration<br>P<br>ress<br>Mask<br>Gateway<br>erver | Stat            | ic                       |  |  |   | X    |    |
|                                                                     | Configurati<br>P () Auto                              | on<br>Config () | Static                   |  |  | 2 |      |    |
| 1 IPv6 Ad                                                           | ldress                                                | 2001:           | 11AA::2                  |  |  |   | / 64 |    |
| Link Lo                                                             | cal Addres                                            | ss FE80:        | FE80::260:2FFF:FEB1:BB22 |  |  |   |      | or |
| 3 IPv6 Ga                                                           | ateway                                                | 2001:           | 11AA::1                  |  |  |   |      |    |
| IPv6 DN                                                             | NS Server                                             |                 |                          |  |  |   |      |    |
| 8                                                                   |                                                       |                 |                          |  |  |   |      |    |

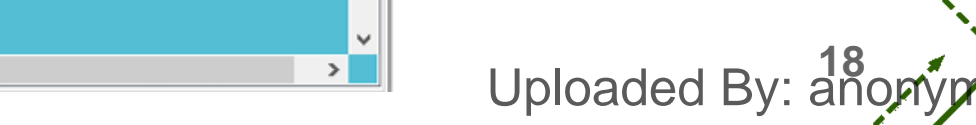

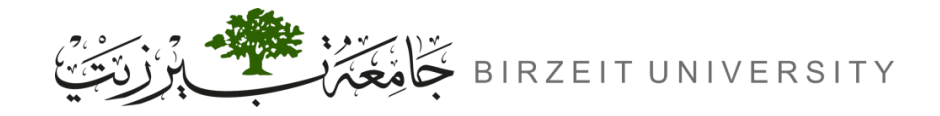

# Step 3: Configuring IPv6 for the routers

- Router0(config)# interface Fa0/1
- Router0(config-if)# no shutdown
- Router0(config-if)# ipv6 address 2001:11AA::1/64
- Repeat steps for all interfaces on routers 0,1 and 2 with the correct IPv6.

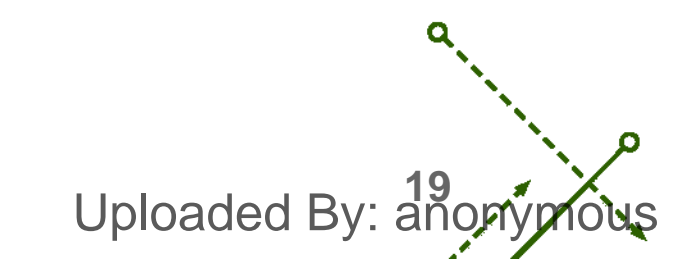

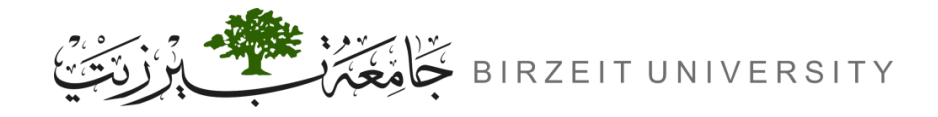

# Step 4: Configuring routing protocols

- Router0(config)# ipv6 unicast-routing
- Repeat step for all routers 1 and 2.

# Step 5: Configuring Static routing

- Router0(config)# ipv6 route 2001:33AA::/64 2001:22AA::2
- Router0(config)# ipv6 route 2001:44AA::/64 2001:22AA::2
- Router0(config)# ipv6 route 2001:55AA::/64 2001:22AA::2
- Repeat step for all routers 1 and 2.

Uploaded By: anonymous

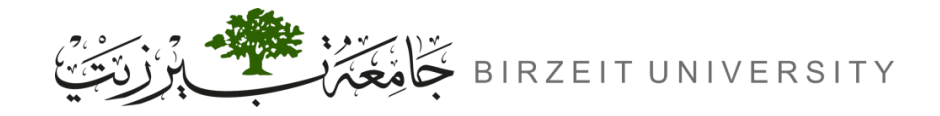

# **Step 6:** Configuring RIPng routing protocol

- Router2(config)# interface Fa0/0
- Router2(config-if)# ipv6 rip 1 enable
- Repeat steps for router 2 Fa0/1 and for router 1 interfaces Fa0/1 and Fa1/0 only.

Uploaded By: anon

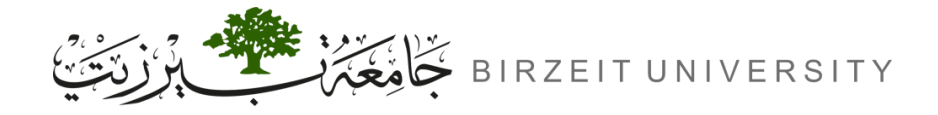

# Monitoring and Maintaining CDP

- Router# sh cdp neighbors
- Router# sh cdp neighbors detail
- Disabling CDP on an Interface
  - Router(config-if)# no cdp enable
- Disabling CDP
  - Router(config)# no cdp run

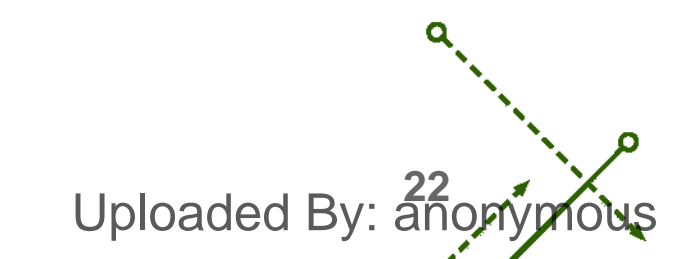

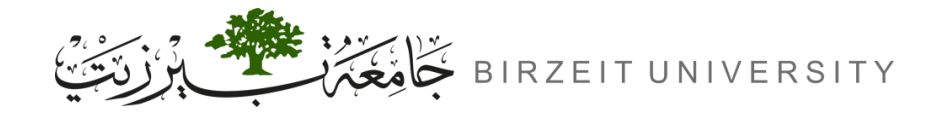

# Saving Configurations

• Don't forget to save the configurations on your router.

→ Router# write

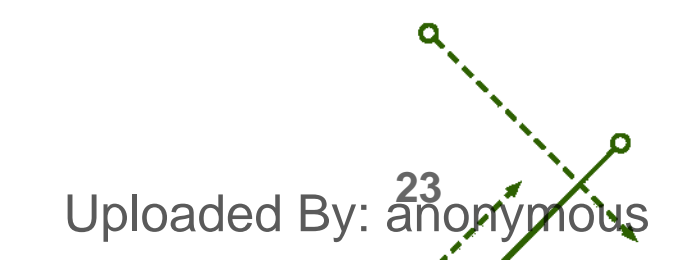

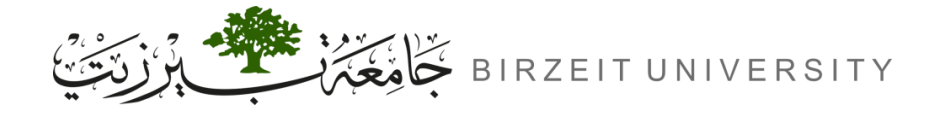

0

### Video explaining the experiment

--Soon--

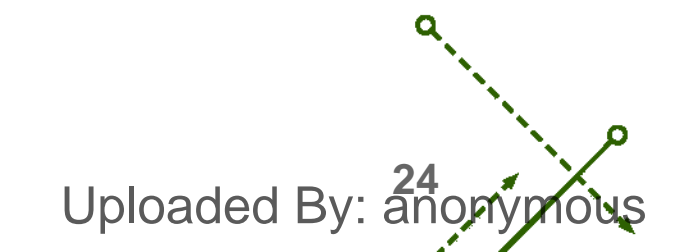

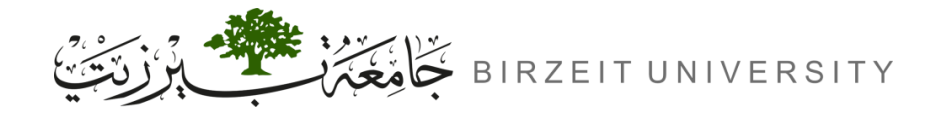

o

#### References

• Manual for ENCS4130 Computer Networks Laboratory.

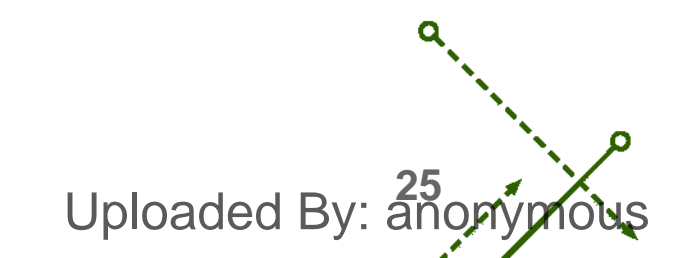